| THET BAYSE UNIVER            | T.C. E<br>BOLU ABANT İZZET BAYSAL ÜNİVERSİTESİ<br>Öğrenci İşleri Daire Başkanlığı<br>F<br>AKTİF ÖĞRENCİLERİN YIL DÖNEM ARTIRIMI İŞ AKIŞ<br>SÜRECİ |                                                                                                    | Dok. No: İA/009/25<br>İlk Yayın Tar.: 17.10.2022<br>Rev. No/Tar.: 00/<br>Sayfa 1 / 1 |                    |
|------------------------------|----------------------------------------------------------------------------------------------------|----------------------------------------------------------------------------------------------------|--------------------------------------------------------------------------------------|--------------------|
| SORUMLULAR                   | İŞ AKIŞI                                                                                                    | FAALİYET/AÇIKLAMA                                                                                                    |                                                                                      | DOKÜMAN /<br>KAYIT |
| ÖİDB<br>Otomasyon<br>Merkezi | Akademik Takvimdeki süreler<br>gereği dönem başlarında hangi<br>programlardaki öğrencilerin<br>sınıfların +1 güncelleneceği<br>belirlenmesi       | Hangi Programların<br>Akademik takvimdeki<br>eğitim başlangıç tarihlerine<br>göre sınıf artırımlarının<br>yapılacağı belirlenir. |                                                                                      | Akademik<br>Takvim |
| ÖİDB<br>Otomasyon<br>Merkezi | UBYS de Öğrenci Sınıf/dönem<br>Artırımı modülü seçilir                                                                                            | UBYS de "Öğrenci<br>Sınıf/Dönem Artırımı"<br>modülü seçilir.                                                                     |                                                                                      | ÜBYS               |
| ÖİDB<br>Otomasyon<br>Merkezi | Belirlenen Programlar Seçilir                                                                                                    | Açılan ekrandaki "Birim<br>yada Program seçiniz"<br>alanından belirlenen<br>programlar seçilir.                                  |                                                                                      | ÜBYS               |
| ÖİDB<br>Otomasyon<br>Merkezi | Öğrencilerin seçilmesi                                                                                                    | Seçilen programl<br>öğrencileri liste<br>listelenen öğrencil<br>seçilir.                                                         | arın aktif<br>lenir ve<br>lerin tümü                                                 | ÜBYS               |
| ÖİDB<br>Otomasyon<br>Merkezi | Sınıf, dönem, eğitim yılı, harç<br>dönemi vb bilgilerin +1 artırılması                                                                            | Öğrenci seçiminden sonra<br>Seçili Öğrenciler İçin yıl<br>Dönemi arttır" Butonu<br>tıklanarak işlem tamamlanır.                  |                                                                                      | ÜBYS               |
| ÖİDB<br>Otomasyon<br>Merkezi | Süreç Sonu                                                                                                    |                                                                                                    |                                                                                      | ÜBYS               |